# Интернет-обновление программного обеспечения

# Содержание

| Общая информация                               |
|------------------------------------------------|
| Меры предосторожности                          |
| Подготовка                                     |
| Подключение                                    |
| Загрузка обновленного программного обеспечения |
| Установка инструментов обновления              |
| Регистрация и установка                        |
| Обновление                                     |

# Общая Информация

Функция обновления программного обеспечения через Интернет, поможет пользователю KES-200 быстро и удобно обновлять программное обеспечение прибора. Компания LAUNCH постоянно обновляет программное обеспечение своей продукции, своевременно размещая его на web-сайте www.cnlaunch.com своем <http://www.cnlaunch.com>. И помешая информацию о появлении обновления в колонке новостей. Вы можете загрузить новое программное обеспечение для KES-200 из любой точки мира.

Для немедленного обновления своего KES-200 Вам необходимо разархивировать и установить загруженное программное обеспечение.

# Меры предосторожности

- 1. Убедитесь, что правильно выбрали картридж для обновления ПО.
- Не нажимайте на клавиши основного блока KES-200 или персонального компьютера во время установки обновления.
- Убедитесь в надежности подключения кабеля питания. Не отключайте питание прибора во время обновления, иначе обновляемый картридж может быть полностью поврежден.
- После обновления проверьте не повреждено ли программное обеспечение картриджа. Если у Вас возникнут проблемы, пожалуйста, свяжитесь с центром обслуживания компании LAUNCH для получения необходимой помощи.

# Подготовка

Перед загрузкой обновленного программного обеспечения в KES-200, Вы должны подготовить следующие компоненты:

- 1. Персональный компьютер, имеющий выход в Интернет.
- Основной блок прибора KES-200 и картридж, предназначенный для обновления.
- Основный кабель, кабель для обновления и специальный DC12B адаптер.

### Подключение

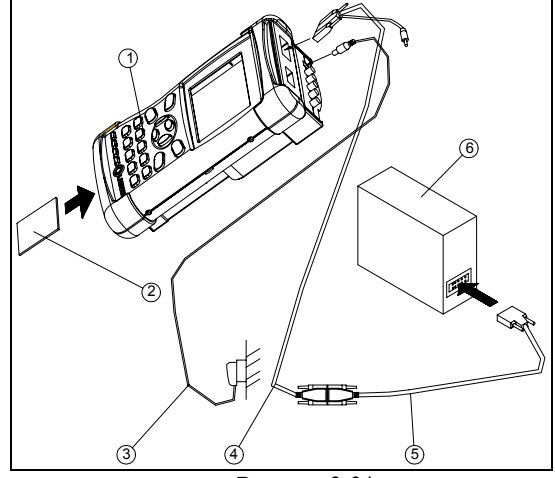

Рисунок 8-01

- 1. Основной блок KES-200
- 2. Картридж
- 3. DC 12 В адаптер
- 4. Основной кабель
- 5. Кабель для обновления
- 6. Персональный компьютер
- Подключите один конец основного кабеля (4) в разъем на корпусе основного блока (1), а другой конец к кабелю обновления (5).
- Подключите второй конец кабеля обновления (5) к СОМ порту персонального компьютера (6).
- Подключите кабель DC 12 В адаптера (3) в разъем на корпусе основного блока.
- 4. После подключения, вставьте картридж (2), предназначенный для обновления в слот на корпусе основного блока KES-200, и нажмите кнопку [0], для выхода в интерфейс установок системы. Затем нажмите кнопку [4], для выхода в интерфейс обновления с персонального компьютера. Нажмите кнопку [2] для выбора кабеля BPS38800 (основной кабель), и система перейдет в режим ожидания обновления, а на экране дисплея отобразится сообщение "Wait command ... ".

# Загрузка обновленного программного обеспечения

Создайте новую папку "KES-200 update" на рабочем столе Вашего компьютера для загрузки файлов обновления.

Пожалуйста, зайдите на web-сайт компании LAUNCH по адресу <http://www.cnlaunch.com>, и кликните кнопку [English] для перехода к интерфейсу на английском языке. Кликните кнопку [Support] и выберите во всплывающем меню пункт [Update]. Система перейдет на страницу обновлений. Кликните пункт [Update] "Automobile Engine Analyzer (KES-200)" (обновление прибора для анализа двигателя KES-200) в колонке "Auto diagnosis products series продуктов для автомобильной (серия диагностики)", для перехода на страницу обновлений KES-200. См. рисунок 8-01-02.

| AUN       | CH       |       |                  | BRO IL COL      |                     |               |      |       |
|-----------|----------|-------|------------------|-----------------|---------------------|---------------|------|-------|
| Home      | Producte | Order | Training         | Support         | Magazine            | 885           | 1    | <br>_ |
| - Control |          | Phase | s input the seri | d number of you | er product into the | a upgrađing p | aget |       |
|           |          |       |                  |                 |                     |               |      |       |

Рисунок 8-01-02.

Введите серийный номер прибора KES-200, который находится на обратной части прибора. Вставьте диагностический картридж в слот на корпусе основного блока и включите прибор. Нажмите кнопку [0] для перехода в интерфейс установок системы. Введенный серийный номер прибора отобразится подпунктом "0".

#### Внимание:

Если после ввода правильного серийного номера прибора на экране отобразится сообщение "Invalid serial number (неверный серийный номер)", то это указывает, что в компании нет записи вашей информации. Пожалуйста, свяжитесь с центром сервисной службой компании LAUNCH.

Введите серийный номер прибора и кликните кнопку [ENTER]. На экране отобразится страница, как показано на рисунке 8-01-03.

| CARLINK6000E V3.2                                                                 |                                                                                                    |
|-----------------------------------------------------------------------------------|----------------------------------------------------------------------------------------------------|
| NAME OF CARTRIDGE                                                                 | EXPLAINTION                                                                                                  |
| ENGINE ANALYSIS                                                                   | OSCILLOGRAPH, IGNITION ANALYSIS, MULTIMETER, ENGIN<br>TEST                                                   |
| MERCEDES-BENZ DIAGNOSIS                                                           | MERCEDES-BENZ                                                                                                |
| BMW DIAGNOSIS                                                                     | BMW                                                                                                    |
| JAPAN DIAGNOSIS                                                                   | TOYOTA, HONDA, MITSUBISHI, NISSAN, MAZDA                                                                     |
| KOREA DIAGNOSIS                                                                   | HYUNDAI, DAEWOO, KIA                                                                                         |
| EUROPE DIAGNOSIS                                                                  | VOLVO, VOLKSWAGEN, AUDI                                                                                      |
| AMERICA DIAGNOSIS                                                                 | GM,FORD,CHRYSLER                                                                                             |
| The E-mail: *                                                                     | (Please input your E-mail to receive the upgrading<br>license file.)                                         |
| If irregular codes appear or the attachr<br>mail.please apply the customer's e-ma | ment cannot download when receiving the upgrade licengse e-<br>il softwear(Outlook,or Foxmail)to receive it. |

Рисунок 8-01-03.

 Введите Ваш адрес электронной почты и кликните кнопку [Confirm]. Система перейдет в интерфейс загрузки программного обеспечения обновления. См. рисунок 8-01-04.

| Carlink6000E V3.2         |          |
|---------------------------|----------|
|                           | DOWNLOAD |
| CARLINK6000E Update tools |          |
| ENGINE ANALYSIS           | 8        |
| MER CEDES-BENZ DIAGNOSIS  |          |
| BMW DIAGNOSIS             |          |
| JAPAN DIAGNOSIS           | a        |
| KOREA DIAGNOSIS           | 2        |
| EUROPE DIAGNOSIS          |          |
| AMERICA DIAGNOSIS         |          |

Рисунок 8-01-04.

- 5. Скачайте инструменты обновления KES-200 в папку "KES-200 update".
- Выберите картридж, который Вы решили обновить, как как показано на рисунке 8-01-05.

| riie Downioau |                                                                                                    |
|---------------|----------------------------------------------------------------------------------------------------|
|               | You have chosen to download a file from this location.<br>V32_JAPAN_DIAG_EN.zip from www.enlaunch.com<br>What would you like to do with this file?<br>① Deen this file from its current location<br>② [Save this file to disk]<br>I Always ask before opening this type of file |
|               | OK Cancel More Info                                                                                                    |
|               |                                                                                                    |

Рисунок 8-01-05.

 Кликните кнопку [OK]. На экране отобразится страница, как показано на рисунке 8-01-06.

| Save As            |                            |          |   |          | 끄즈           |
|--------------------|----------------------------|----------|---|----------|--------------|
| Save in: 🚺 🛙       | Desktop                    | - 🗈      |   | <u>r</u> | 8-8-<br>8-8- |
|                    |                            |          |   |          |              |
|                    |                            |          |   |          |              |
|                    |                            |          |   |          |              |
|                    |                            |          |   |          |              |
| 1                  | -                          |          |   |          | _            |
| File <u>n</u> ame: | Carlink6000E_V32_JAPAN_DIA | G_EN.zip |   |          | <u>S</u> ave |
| Save as type:      | .zip Document              |          | • |          | Cancel       |
|                    | Рисунок 8-0                | 1-06.    |   |          | ///          |

 Откройте папку "KES-200 update". См. рисунок 8-01-07.

| Save As            |                                    |   | ?            | × |
|--------------------|------------------------------------|---|--------------|---|
| Save jn: 🔂         | Carlink6000E update 🔽 🖭 🧕          | 2 |              |   |
|                    |                                    |   |              |   |
|                    |                                    |   |              |   |
|                    |                                    |   |              |   |
|                    |                                    |   |              |   |
| File <u>n</u> ame: | Carlink6000E_V32_JAPAN_DIAG_EN.zip | _ | <u>S</u> ave | 1 |
| Save as type:      | .zip Document                      | - | Cancel       |   |
|                    |                                    |   |              |   |

Рисунок 8-01-07.

| Вн | им | ан | ue: |
|----|----|----|-----|
|----|----|----|-----|

#### Обновление ПО

WINDOWS может автоматически найти nanky "KES-200 update", если Вы загружаете программное обеспечение обновления во второй раз.

- Кликните кнопку [Save] для записи файла в папку "KES-200 update".
- 10. Повторите шаги 6 9 для загрузки обновлений для других картриджей.
- Запустите Вашу почтовую программу и получите письмо с вложенным файлом лицензии. Затем перепишите файл лицензии из приложения к письму в папку "KES-200 update".

## Установка инструментов обновления

- Откройте папку "KES-200 update".
- Сделайте двойной клик по иконке (KES-200setup\_cn.exe) и установите инструменты обновления KES-200, как показано на экране.
- После установки, иконка 200update\_cn.exe) может быть помещена на рабочий стол.

## Установка и регистрация

- Когда KES-200 находится в режим ожидания, сделайте двойной клик по иконке обновления KES-200 на рабочем столе, для запуска программы обновления KES-200, которая автоматически проверит файл лицензии обновления.
- Если программа не находит файл лицензии обновления, на экране отобразится страница, как показано на рисунке 8-01-08.

| - Jake -                                                                                                    |
|----------------------------------------------------------------------------------------------------|
| Cannot find upgrade license file: Carlink6000E_License.exe                                                                                                    |
| Please click [Browse] button to select the file folder for setup if<br>the file is already downloaded.<br>Please visit LAUNCH website http://www.cnlaunch.com and<br>download the file if it is not downloaded. |
| Browse Website Cancel                                                                                                    |

Рисунок 8-01-08.

 Вы можете снова посетить web-сайт компании LAUNCH и загрузить программу обновления, если она не была загружена. Кликните кнопку [Browse] для поиска папки "KES-200 update" и откройте файл обновления, если он уже загружен. На экране отобразится страница, как показано на рисунке 8-01-09.

| CARLIN | (6000E 🛛 🔀                                                                                            |
|--------|----------------------------------------------------------------------------------------------------|
| ?      | It is your first time to use the<br>Carlink6000E update license.<br>The update license V3.2 is found. |
|        | Do you want to register now?                                                                          |
|        | (YES) NO                                                                                              |

Рисунок 8-01-09.

4 Кликните кнопку [Yes], и программа обновления прибора **KES-200** автоматически зарегистрирует лицензию и установит загруженную программу. После регистрации и установки, на экране отобразится список программного обеспечения всех картриджей и версия программы инструментов обновления, среди которых неустановленное программное обеспечение отмечено красным цветом и знаком "NONE", а установленное программное обеспечение отмечено черным цветом. Вы можете кликнуть соответствующий пункт для выбора картриджа, который будет обновлен. См. рисунок 8-01-10.

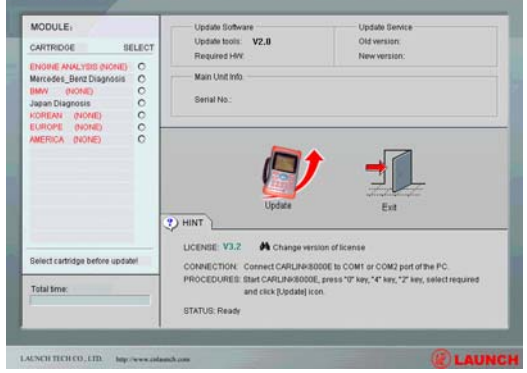

Рисунок 8-01-10.

# Обновление

 Кликните соответствующий пункт справа от картриджа, подлежащего обновлению, и на экране отобразится страница, как показано на рисунке 8-01-11.

#### Обновление ПО

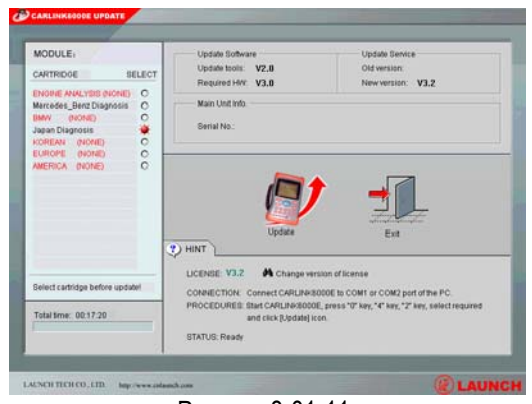

Рисунок 8-01-11.

 Кликните кнопку [Update], и на экране отобразится страница, как показано на рисунке 8-01-12.

| MODULE:<br>CARTRIDOE BELECT                                                                                 | Update Software<br>Update tools: V2.0<br>Required HW: V3.0                                                                                                    | Update Service<br>Old version<br>New version: V3.2          |
|----------------------------------------------------------------------------------------------------|----------------------------------------------------------------------------------------------------|-------------------------------------------------------------|
| ENORIE AVALIVER OVORE) C<br>Marcedes_Benz Disgnosis C<br>UMW (NORE) C<br>Japan Disgnosis<br>KOREAN (NORE) C | Main Unit Info.<br>Serial No.:                                                                                                    |                                                             |
| AMERICA (NONE) O                                                                                            | CartinAS/ULE CartinAS/ULE CartinAS/ULE CartinAS/ULE Control Control Co | Connect the skep<br>datas will have:<br>Exit                |
| Select cartridge before updatel                                                                             | CONNECTION: Connect CARLINKS                                                                                                    | rsion of license<br>1000E to COM1 or COM2 port of the PC    |
| Total time: 00:17:20                                                                                        | PROCEDURES: Start CARLINK6000<br>and click [Update] in<br>STATUS; Communicating.                                                                                                    | IL, press "0" key, "4" key, "2" key, select required<br>con |

Рисунок 8-01-12.

#### Внимание:

- Если у Вас возникли любые вопросы об обновлении программного обеспечения, пожалуйста, кликните иконку [?], чтобы войти в систему помощи для получения дополнительной информации. См. рисунок 8-01-13.
- Кликните иконку и откройте зарегистрированный файл лицензии, если Вы хотите изменить зарегистрированную лицензию.

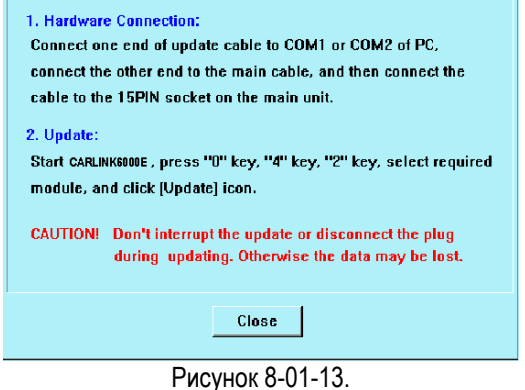

ГИСУНОК О-01-13.

3. Если Вы уверены, что хотите обновить программное обеспечение картриджа,

кликните кнопку [OK]. Система автоматически выполнит обновление, и на экран отобразится информация о старой и новой версиях программы, серийный номер основного блока и индикатор процесса обновления. См. рисунок 8-01-14.

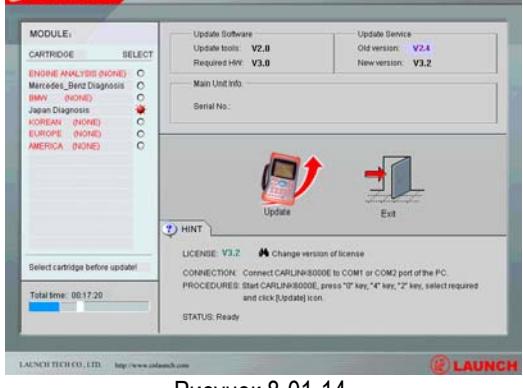

Рисунок 8-01-14.

 Обновление длится приблизительно 10 минут, и зависит от скорости Вашего Интернета. После загрузки на экран отобразится страница, как показано на рисунке 8-01-15.

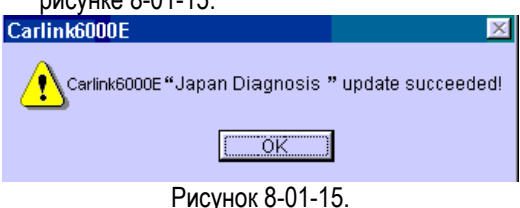

 Кликните кнопку [OK] для возврата в главный интерфейс обновления и продолжения модернизации других картриджей, при необходимости.

После обновления всех картриджей, кликните кнопку [Exit] для выхода из программы обновления.

#### Внимание:

Не забывайте отключать кабель питания от основного блока KES-200 перед снятием или установкой картриджа.

Пожалуйста, если во время обновления на экране отобразится сообщение "Communication error", проверьте возможные причины возникновения неисправностей и попытайтесь их устранить, если это в Ваших силах:

- Проверьте надежность подключения всех разъемов и кабелей.
- Убедитесь, что KES-200 подключен к персональному компьютеру.
- Проверьте, что номер лицензии соответствует файлу лицензии.
- Убедитесь, что СОМ порт в рабочем состоянии.

• Другие причины